# Monitor portátil Dell Pro 14 Plus P1425

Guía del usuario

Modelo: P1425 Modelo regulador: P1425f Febrero 2025 Rev. A00

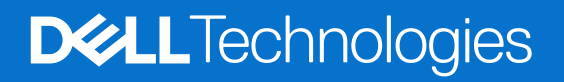

## Notas, precauciones y advertencias

- (i) NOTA: Una NOTA indica información importante que le ayuda a utilizar mejor su producto.
- △ PRECAUCIÓN: Una PRECAUCIÓN indica un posible daño al hardware o pérdida de datos y le dice cómo evitar el problema.
- **ADVERTENCIA:** Una ADVERTENCIA indica un posible daño a la propiedad, lesiones personales o muerte.

2025 Dell Inc. o sus subsidiarias. Todos los derechos reservados. Dell Technologies, Dell y otras marcas comerciales son marcas comerciales de Dell Inc. o sus subsidiarias. Otras marcas comerciales pueden ser marcas comerciales de sus respectivos propietarios.

# Índice

| Instrucciones de seguridad                              | 5    |
|---------------------------------------------------------|------|
| Acerca del monitor                                      | 6    |
| Contenido del paquete                                   | 6    |
| Características del producto                            | 7    |
| Compatibilidad con sistemas operativos                  | 8    |
| Identificación de piezas y controles                    | 8    |
| Vista frontal y trasera                                 | 8    |
| Especificaciones del monitor                            | 10   |
| Dell Display and Peripheral Manager (DDPM) para Windows | 11   |
| Especificaciones de la resolución                       | 12   |
| Modos de vídeo compatibles                              | 12   |
| Modos de visualización predefinidos                     | 12   |
| Especificaciones eléctricas                             | 13   |
| Características físicas                                 | 14   |
| Características medioambientales                        | 15   |
| Asignación de contactos                                 | 16   |
| Puerto USB tipo C                                       | 16   |
| Capacidad Plug and Play                                 | 17   |
| Política de calidad y píxeles del monitor LCD           | 17   |
| Instrucciones de mantenimiento                          | 18   |
| Limpieza del monitor                                    | 18   |
| Instalación del monitor                                 | . 19 |
| Funda                                                   | 19   |
| Ajuste de la inclinación                                | 19   |
| Ajuste de retrato                                       | 19   |
| Configuración del montaje VESA (opcional)               | 20   |
| Conexión del monitor                                    | 21   |
| Uso normal                                              | 21   |
| Uso con conexión                                        | 22   |
| Conexión con dispositivo de acoplamiento                | 23   |
| Configuración no soportada                              | 23   |
| Configuración soportada                                 | 23   |
| Uso del monitor                                         | . 24 |
| Encendido del monitor                                   | 24   |
| Uso del control de la base                              | 24   |
| Controles OSD                                           | 25   |
| Uso del menú en pantalla (OSD)                          | 26   |
| Rotación de pantalla                                    | 26   |
| Accediendo al menú OSD                                  | 26   |
| Mensajes de advertencia OSD                             | 27   |
| Características de rotación                             | 28   |
| Establecer la resolución máxima                         | 30   |

| Solución de problemas     | 31 |
|---------------------------|----|
| Comprobación automáticae  | 31 |
| Diagnósticos incorporados |    |
| Problemas comunes         |    |
| Información reglamentaria |    |
| Contactar con Dell        | 35 |

# Instrucciones de seguridad

Utilice las siguientes pautas de seguridad para proteger su monitor de posibles daños y garantizar su seguridad personal. A menos que se indique lo contrario, cada procedimiento incluido en este documento asume que ha leído la información de seguridad que se envió con su monitor.

- (i) NOTA: Antes de usar el monitor, lea la información de seguridad que se envía con su monitor y que está impresa en el producto. Mantenga la documentación en un lugar seguro para futuras referencias.
- ▲ ADVERTENCIA: El uso de controles, ajustes o procedimientos distintos de los especificados en esta documentación puede resultar en exposición a descargas eléctricas, peligros eléctricos y/o peligros mecánicos.
- △ PRECAUCIÓN: El posible efecto a largo plazo de escuchar audio a alto volumen a través de los auriculares (en el monitor que lo admite) puede causar daños en su capacidad auditiva.
- Coloque el monitor sobre una superficie sólida y manipúlelo con cuidado. La pantalla es frágil y puede dañarse si se cae o se golpea con un objeto afilado.
- Asegúrese de que su monitor esté clasificado eléctricamente para funcionar con la alimentación de CA disponible en su ubicación.
- Mantenga el monitor a temperatura ambiente. Las condiciones de frío o calor excesivo pueden tener un efecto adverso en el cristal líquido de la pantalla.
- Conecte el cable de alimentación del monitor a una toma de corriente que esté cerca y sea accesible. Consulte Conexión del monitor.
- No coloque y use el monitor sobre una superficie mojada o cerca del agua.
- No someta el monitor a vibraciones severas o condiciones de alto impacto. No coloque el monitor dentro del maletero de un automóvil.
- Desenchufe el monitor cuando vaya a dejarlo sin usar durante un período prolongado.
- Para evitar descargas eléctricas, no intente quitar ninguna cubierta ni tocar el interior del monitor.
- Lea estas instrucciones cuidadosamente. Conserve este documento para futuras referencias. Siga todas las advertencias e instrucciones marcadas en el producto.
- Determinados monitores se pueden montar en la pared utilizando el soporte VESA que se vende por separado. Asegúrese de utilizar las especificaciones VESA correctas tal y como se indica en la sección de montaje en pared de la Guía del usuario.

Para obtener información sobre las instrucciones de seguridad, consulte el documento Información sobre seguridad, medio ambiente y normativas (SERI) que se envía con el monitor.

# Acerca del monitor

### Contenido del paquete

La siguiente tabla proporciona la lista de componentes que se envían con el monitor. Si falta algún componente, póngase en contacto con Dell. Para obtener más información, consulte la sección Poniéndose en Contactar con Dell.

(i) NOTA: Algunos artículos pueden ser opcionales y pueden no enviarse con su monitor. Algunas características pueden no estar disponibles en ciertos países.

| Tabla 1. | Componentes del monitor y descripciones. |
|----------|------------------------------------------|
|----------|------------------------------------------|

| Imagen del componente | Descripción del componente                                                                       |
|-----------------------|--------------------------------------------------------------------------------------------------|
| Dell                  | Pantalla                                                                                         |
|                       | Cable USB Tipo C (C a C, 1.0 m)                                                                  |
|                       | Funda                                                                                            |
|                       | <ul> <li>Información de seguridad, medioambiental y reglamentaria</li> <li>Tarjeta QR</li> </ul> |

## Características del producto

El monitor Dell **P1425** tiene una pantalla de matriz activa, transistor de película delgada (TFT), pantalla de cristal líquido (LCD), antiestática y retroiluminación LED.

Las características del monitor incluyen:

- Pantalla de área visible diagonal de 355.7 mm (14.0 in.) (medida en diagonal), resolución de 1920 × 1200, con soporte de pantalla completa para resoluciones más bajas.
- Ángulos de visión de 178 grados en direcciones horizontal y vertical.
- Relación de contraste (1500:1).
- Conectividad digital con USB Tipo C.
- El puerto USB Tipo C dual admite el modo alternativo DP, paso de energía de hasta 65 W.
- Capacidad de ajuste de inclinación.
- Pantalla de rotación automática.
- Plug and play si es compatible con su ordenador.
- Ajustes del Menú en Pantalla (OSD) para una fácil configuración y optimización de la pantalla.
- ≤ 0.3 W en modo de espera.
- Registrado en EPEAT cuando sea aplicable. El registro EPEAT varía según el país. Consulte https://www.epeat.net para conocer el estado del registro por país.
- Cumple con la normativa RoHS.
- Monitor sin BFR/PVC (excluyendo los cables externos).
- Vidrio libre de arsénico y mercurio solo para el panel.
- Certificado Energy Star®.
- Compatible con Dell Display and Peripheral Manager.
- Este monitor utiliza un panel con luz azul baja. Cuando el monitor se restablece a los valores de fábrica o a la configuración predeterminada, cumple con la certificación de luz azul baja de hardware de TÜV Rheinland.\*

\*Este monitor cumple con la certificación de bajo nivel de luz azul de hardware de TÜV Rheinland bajo la Categoría 3.

#### Proporción de luz azul:

La proporción de luz en el rango de 415 nm a 455 nm en comparación con 400 nm a 500 nm debe ser inferior al 50 %.

#### Tabla 2. Proporción de luz azul.

| Categoría | Proporción de luz azul |
|-----------|------------------------|
| 1         | ≤ 20%                  |
| 2         | 20% < R ≤ 35%          |
| 3         | 35% < R ≤ 50%          |

- Disminuye el nivel de luz azul peligrosa emitida por la pantalla para hacer que la visualización sea más cómoda para sus ojos sin distorsión de la precisión del color.
- El monitor adopta la tecnología sin parpadeo, que elimina el parpadeo visible para los ojos, brinda una experiencia de visualización cómoda y previene la fatiga ocular y el cansancio.

## ADVERTENCIA: Los posibles efectos a largo plazo de la emisión de luz azul del monitor pueden causar daños en los ojos, que incluyen, entre otros, fatiga ocular y cansancio ocular digital.

## Compatibilidad con sistemas operativos

- Windows 10/Windows 11 y versiones posteriores\*
- macOS 12 y macOS 13
- \*La compatibilidad del sistema operativo en los monitores de las marcas Dell y Alienware puede variar según factores como:
- Fechas de lanzamiento específicas de las versiones, parches o actualizaciones del sistema operativo.
- Fechas de lanzamiento específicas de las actualizaciones de firmware, aplicaciones de software o controladores de los monitores de las marcas Dell y Alienware disponibles en el sitio web de soporte de Dell.

## Identificación de piezas y controles

#### Vista frontal y trasera

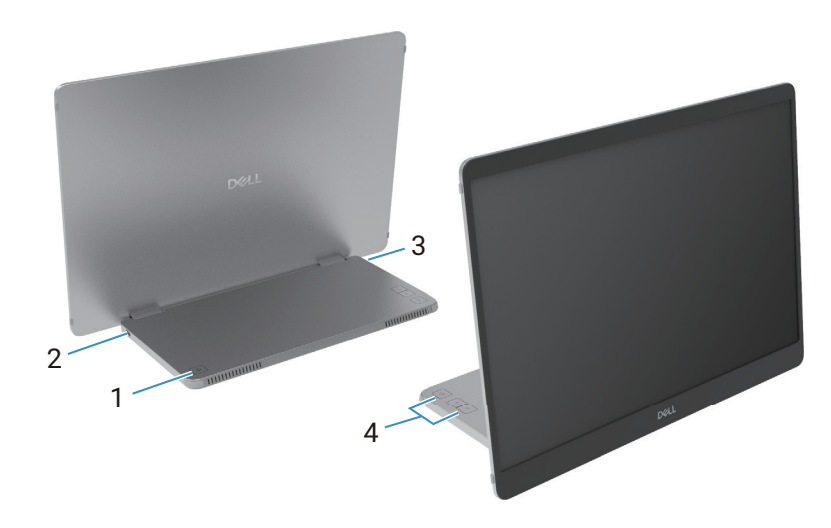

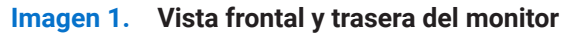

#### Tabla 3. Componentes y descripciones.

| Etiqueta | Descripción                                       | Uso                                                                                                    |
|----------|---------------------------------------------------|----------------------------------------------------------------------------------------------------|
| 1        | Botón de encendido/apagado (con<br>indicador LED) | Para encender o apagar el monitor.<br>La luz blanca sólida indica que el monitor está encendido y funcionando<br>normalmente. |
|          |                                                   | La luz blanca intermitente indica que el monitor está en modo de espera.                                                      |
| 2        | USB tipo C<br>(admite modo alternativo DP 1.2 v   | Conéctese a su computadora/teléfono móvil usando el cable USB Tipo C (C a C).                                                 |
| 3        | función PD)                                       | (i) NOTA: Datos USB no compatibles.                                                                                           |
| 4        | Botones de función                                | Para acceder al menú OSD y cambiar la configuración si es necesario. Para más información, consulte los Controles OSD.        |

### Vista trasera e información de la etiqueta

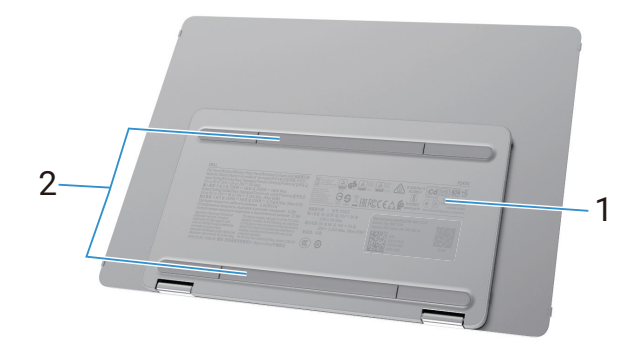

#### Imagen 2. Vista posterior del monitor

| Etiqueta | Descripción                                                                               | Uso                                                                                                    |
|----------|-------------------------------------------------------------------------------------------|----------------------------------------------------------------------------------------------------|
| 1        | Código de barras, número de serie,<br>etiqueta de servicio e información<br>reglamentaria | Consulte esta etiqueta si necesita contactar con Dell para soporte técnico.<br>Lista de aprobaciones reglamentarias. |
| 2        | Cubierta de tornillo VESA                                                                 | La instalación de la placa VESA requiere la eliminación de la cubierta del tornillo VESA.                            |

## Especificaciones del monitor

 Tabla 5.
 Especificaciones del monitor.

| Tipo de panallaMatriz activa - TFT LCDTecnología de panelTecnología de Conmutación en el Plano (IPS)Relación de aspecto6.10Dimensiones visibles de imagenDiagonalS5.7 mm (14.0 in)Area crivaS5.7 mm (14.0 in)Area crivaS5.7 mm (14.0 in)Area crivaS6.9 mm (7.4 z in)Vertical0.15 9 mm (14.2 in)Area de pixelS6.9 Mm (7.4 z in)Area de pixelS6.9 Mm (7.4 z in)Maria de pixelS6.9 Mm (7.4 z in)Area de pixelS6.9 Mm (7.4 z in)Area de pixelS6.9 Mm (7.4 z in)Maria de pixelS6.9 Mm (7.4 z in)Maria de pixelS6.9 Mm (7.4 z in)Maria de pixelS6.9 Mm (7.4 z in)Maria de pixelS6.9 Mm (7.4 z in)Maria de pixelS6.9 Mm (7.4 z in)Maria de pixelS6.9 Mm (7.4 z in)Vertical0.15708 mmMaria de pixelS6.9 Mm (7.4 z in)Maria de pixelS6.9 Mm (7.4 z in)Maria de pixelS6.9 Mm (7.4 z in)Vertical1.8 (f to)Maria de contrasteS6.9 Mm (7.4 z in)Maria de contrasteS6.9 Mm (7.4 z in)Relación de contrasteS6.9 Mm (7.4 z in)Relación de contrasteS6.9 Mm (7.4 z in)Relación de contrasteS6.9 Mm (7.4 z in)Relación de contrasteS6.9 Mm (7.4 z in)Relación de contrasteS6.9 Mm (7.4 z in)Relación de contrasteS6.9 Mm (7.4 z in)Relación de coloreS6.9 Mm (7.4 z in)Relación de | Descripción                                               | Valor                                                                               |
|----------------------------------------------------------------------------------------------------|-----------------------------------------------------------|-------------------------------------------------------------------------------------|
| Tecnología de panelTecnología de Conmutación en el Plano (IPS)Relación de aspecto16:10Dimensiones visibles de imagen35:7 mm (14.0 in.)Jagonal35:7 mm (14.0 in.)Area activa10:19 mm (11.87 in.)Vertical88:00 mm (7.42 in.)Area do pixel56:49.19 mm² (88:12 in.²)Taraño de pixel16:20 mm² (88:12 in.²)Horizontal0.15708 mm (2000 mm² (80:12 in.²)Vertical0.15708 mm (2000 mm² (80:12 in.²)Vertical0.15708 mmPixeles por pulgada (PPI)162Vertical176" (fujco)Vertical178" (fujco)Vertical178" (fujco)Vertical150:1 (fujco)Relación de contraste150:1 (fujco)Relación de contraste150:1 (fujco)Revestimiento de la placa frontalAntireflejo con recubrimiento duro 3HRetrolluminación150:1 (fujco)Tempo de respuesta (Gris a Gris)7 milisegundos (fujco)Profundidad de color16.7 miliones de coloresGama de colorRGB 100% (CIE 1931) (fujco)Grande colorSigs 100% (CIE 1931) (fujco)Conectividad2xUSB Tipo C (Modo alternativo DP1.2, HBR, HDCP 14, paso de energia de hasta 65 MM                                                                                                    | Tipo de pantalla                                          | Matriz activa - TFT LCD                                                             |
| Relación de aspecto16:10Dimensiones visibles de imagenDiagonal355.7 mm (14.0 in.)Area activaArea activaHorizontal301.59 mm (11.87 in.)Vertical188.50 mm (7.42 in.)Área56849.19 mm² (88.12 in.?)Tamãno de píxelHorizontal0.15708 mmVertical0.15708 mmVertical0.15708 mmVertical0.15708 mmVertical0.15708 mmVertical0.15708 mmVertical0.15708 mmVertical0.15708 mmVertical162Arguto de visiónVertical178° (típico)Vertical178° (típico)Relación de contraste1500: 1 (típico)Relación de contraste1500: 1 (típico)RetoriluminaciónSistema de retroiluminación LEDTiempo de respuesta (Gris a Gris)7 milisegundos (típico)Profundidad de color6RGB 100% (CIE 1931) (típico)Compatibilidad con Pell Display and<br>RetoriluminaciónSiConectividad2xUSB Tipo C (Modo alternativo DP1.2, HBR, HDCP 1.4, paso de energia de hasta 65 W                                                                                                    | Tecnología de panel                                       | Tecnología de Conmutación en el Plano (IPS)                                         |
| Dimensiones visibles de imagenDiagonal355.7 mm (14.0 in.)Área activa351.5 mm (11.87 in.)Horizontal301.59 mm (11.87 in.)Vertical188.50 mm (7.42 in.)Área56849.19 mm² (88.12 in.?)Tamãno de píxel.Horizontal0.15708 mmVertical0.15708 mmVertical0.15708 mmVertical0.15708 mmVertical0.15708 mmVertical0.15708 mmVertical0.15708 mmVertical0.15708 mmVertical162Anguo de visiónVertical178° (típico)Vertical178° (típico)Pirlo178° (típico)Relación de contraste1500.1 (típico)Revestimiento de la placa frontalAntireflejo con recubrimiento duro 3HRetroiluminaciónSistema de retroiluminación LEDTiempo de respuesta (Gris a Gris)7 milisegundos (típico)Pofundidad de color6.6 B100% (CIE 1931) (típico)Gomaptibilidad con Dell Display and<br>Berpiberli ManagerSiConectividad2xUSB Tipo C (Modo alternativo DP1.2, HBR, HDCP 1.4, paso de energia de hasta 65 W                                                                                                    | Relación de aspecto                                       | 16:10                                                                               |
| Diagonal355.7 mm (14.0 in.)Area activaHorizontal301.59 mm (11.87 in.)Vertical188.50 mm (7.42 in.)Área5684.9.19 mm² (88.12 in.²)Area5684.9.19 mm² (88.12 in.²)Tamäro de píxel0.15708 mmVertical0.15708 mmVertical0.15708 mmVertical0.15708 mmVertical0.15708 mmVertical0.15708 mmVertical0.15708 mmVertical0.15708 mmVertical0.15708 mmVertical0.15708 mmVertical0.15708 mmVertical0.15708 mmVertical0.15708 mmVertical0.15708 mmVertical0.15708 mmPixeles por pulgada (PPI)162Vertical0.15708 mmPixeles por pulgada (PPI)162Vertical178° (tipico)Vertical178° (tipico)Relación de contraste178° (tipico)Relación de contraste1500.1 (tipico)RetoriluminaciónSistema de retroiluminación LEDNempo de respuesta (Gris a Gris)7 milisegundos (tipico)Profundiad de color6.7 miliones de coloresGama de colorsRGB 100% (CIE 1931) (tipico)Compatibilidad con Dell Display and<br>eripheral ManagerSutSB Tipo C (Modo alternativo DP1.2, HBR, HDCP 1.4, paso de energia de hasta 65 SW                                                                                                    | Dimensiones visibles de imagen                            |                                                                                     |
| Área activaHorizontal81.59 mm (11.87 in.)Vertical188.50 mm (7.42 in.)Área6649.19 mm² (88.12 in.?)Tamãn de písel15708 mmVertical0.15708 mmVertical0.15708 mmYertical0.15708 mmPíxels opr pulgada (PPI)162Marcian de vísión120Vertical178° (típico)Vertical178° (típico)Vertical100 cd/m² (típico)Relación de contraste1500:1 (típico)Revestiniento de la placa frontal160:1 (típico)RetroiluminaciónSistema de retroiluminación LEDTiempo de respuesta (Grisa Gris)7 milisegundos (típico)Romida de color16.7 millones de coloresGanade colorsRGB 100% (CEI 1931) (típico)Concetividad2xUSB Tipo C (Modo alternativo DP1.2, HBR, HDCP 1.4, paso de energía de hasta 65 W                                                                                                    | Diagonal                                                  | 355.7 mm (14.0 in.)                                                                 |
| Horizontal301.59 mm (11.87 in.)Vertical188.50 mm (7.42 in.)Área56849.19 mm² (88.12 in.?)Tamaño de píxel0.15708 mmHorizontal0.15708 mmVertical0.15708 mmPíxeles por pulgada (PPI)162Ángulo de visión178° (típico)Horizontal178° (típico)Vertical178° (típico)Brillo400 cd/m² (típico)Relación de contraste1500: 1 (típico)Revestimiento de la placa frontalAntirreflejo con recubrimiento duro 3HRetroilluminaciónSistema de retroilluminación LEDTiempo de respuesta (Gris a Gris)7 milisegundos (típico)Rond de colorsRGB 100% (CIE 1931) (típico)Compatibilidad con Dell Display and<br>Peripheral ManagerSixUS Tipo C (Modo alternativo DP1.2, HBR, HDCP 1.4, paso de energía de hasta 65 W                                                                                                    | Área activa                                               |                                                                                     |
| Vertical188.50 mm (7.42 in.)Área56849.19 mm² (88.12 in.²)Famaño de píxel15708 mmHorizontal0.15708 mmVertical0.15708 mmPíxels por pulgad (PPI)0.15708 mmArgulo de visión12Horizontal178° (típico)Vertical178° (típico)Vertical178° (típico)Píxels por pulgad for pulgad for pulgad for pulgad1500: 1 (típico)Relación de contraste1500: 1 (típico)Revestimiento de la placa frontalAntirreflejo con recubrimiento duro 3HRetroiluminaciónSistema de retroiluminación LEDTiempo de respuesta (Gris a Gris)7 millones de coloresGama de colorSRGB 100% (CIE 1931) (típico)Compatibilidad con Dell Display and<br>Beripheral ManagerScu Su Su po C (Modo alternativo DP1.2, HBR, HDCP 1.4, paso de energía de hasta 65 W                                                                                                    | Horizontal                                                | 301.59 mm (11.87 in.)                                                               |
| Área56849.19 mm² (88.12 in.²)Tamaño de píxelHorizontal0.15708 mmVertical0.15708 mmPíxeles por pulgada (PPI)162Angulo de visiónHorizontal178° (típico)Vertical178° (típico)Vertical178° (típico)Vertical178° (típico)Relación de contraste1500: 1 (típico)Revestimiento de la placa frontalAntirreflej con recubrimiento duro 3HRevestimiento de la placa fontal162 multonación LEDTiempo de respuesta (Gris a Gris)7 millones de coloresGama de colorsGCB 100% (CIE 1931) (típico)Compatibilidad con Dell Display and<br>eripheral ManagerSíConectividad2xUSB Tipo C (Modo alternativo DP1.2, HBR, HDCP 1.4, paso de energía de hasta 65 W                                                                                                    | Vertical                                                  | 188.50 mm (7.42 in.)                                                                |
| Tamaño de píxelHorizontal0.15708 mmVertical0.15708 mmPíxeles por pulgad (PPI)162Angulo de visiónHorizontal178° (típico)Vertical178° (típico)Vertical178° (típico)Brillo400 cd/m² (típico)Relación de contraste1500: 1 (típico)Revestimiento de la placa frontalAntirreflejo con recubrimiento duro 3HRetroilluminaciónSistema de retroilluminación LEDTiempo de respuesta (Gris a Gris)7 milisegundos (típico)Profundidad de color16.7 millones de coloresGama de colorSRGB 100% (CIE 1931) (típico)Conectividad2xUSB Tipo C (Modo alternativo DP1.2, HBR, HDCP 1.4, paso de energía de hasta 65 W                                                                                                    | Área                                                      | 56849.19 mm <sup>2</sup> (88.12 in. <sup>2</sup> )                                  |
| Horizontal0.15708 mmVertical0.15708 mmPixeles por pulgada (PPI)162Angulo de visión178° (típico)Horizontal178° (típico)Vertical178° (típico)Pirllo400 cd/m² (típico)Brallo de contraste1500: 1 (típico)Revestimiento de la placa frontalAntirreflejo con recubrimiento duro 3HRetroilluminación5istema de retroilluminación LEDTiempo de respuesta (Gris a Gris)7 milisegundos (típico)Profundidad de color6.7 millones de coloresGama de colorSGB 100% (CIE 1931) (típico)Conectividad2×USB Tipo C (Modo alternativo DP1.2, HBR, HDCP 1.4, paso de energía de hasta 65 W)                                                                                                    | Tamaño de píxel                                           |                                                                                     |
| Vertical0.15708 mmPíxeles por pulgada (PPI)162Ángulo de visiónHorizontal178° (típico)Vertical178° (típico)Vertical178° (típico)Brillo400 cd/m² (típico)Relación de contraste1500: 1 (típico)Revestimiento de la placa frontalAntirreflejo con recubrimiento duro 3HRetroiluminaciónSistema de retroiluminación LEDTiempo de respuesta (Gris a Gris)7 milisegundos (típico)Profundidad de color16.7 millones de coloresGama de colorSiGB 100% (CIE 1931) (típico)Compatibilidad con Dell Display and<br>Peripheral ManagerSíConectividad2xUSB Tipo C (Modo alternativo DP1.2, HBR, HDCP 1.4, paso de energía de hasta 65 W)                                                                                                    | Horizontal                                                | 0.15708 mm                                                                          |
| Pixeles por pulgada (PPI)162Angulo de visión178° (típico)Horizontal178° (típico)Vertical178° (típico)Brillo400 cd/m² (típico)Relación de contraste1500: 1 (típico)Revestimiento de la placa frontalAntirreflejo con recubrimiento duro 3HRetroiluminaciónSistema de retroiluminación LEDTiempo de respuesta (Gris a Gris)7 milisegundos (típico)Gama de colorSRGB 100% (CIE 1931) (típico)Gompatibilidad con Dell Display and<br>Peripheral ManagerSíConectividad2×USB Tipo C (Modo alternativo DP1.2, HBR, HDCP 1.4, paso de energía de hasta 65 W)                                                                                                    | Vertical                                                  | 0.15708 mm                                                                          |
| Ángulo de visiónHorizontal178° (típico)Vertical178° (típico)Brillo400 cd/m² (típico)Relación de contraste1500: 1 (típico)Revestimiento de la placa frontalAntirreflejo con recubrimiento duro 3HRetroiluminaciónSistema de retroiluminación LEDTiempo de respuesta (Gris a Gris)7 milisegundos (típico)Profundidad de color16.7 millones de coloresGama de colorSiGB 100% (CIE 1931) (típico)Compatibilidad con Dell Display and<br>Peripheral ManagerSíConectividad2xUSB Tipo C (Modo alternativo DP1.2, HBR, HDCP 1.4, paso de energía de hasta 65 W)                                                                                                    | Píxeles por pulgada (PPI)                                 | 162                                                                                 |
| Horizontal178° (típico)Vertical178° (típico)Brillo400 cd/m² (típico)Relación de contraste1500: 1 (típico)Revestimiento de la placa frontalAntirreflejo con recubrimiento duro 3HRetroiluminaciónSistema de retroiluminación LEDTiempo de respuesta (Gris a Gris)7 milisegundos (típico)Profundidad de color16.7 millones de coloresGama de colorSiGB 100% (CIE 1931) (típico)Compatibilidad con Dell Display and<br>Peripheral ManagerSíConectividad2×USB Tipo C (Modo alternativo DP1.2, HBR, HDCP 1.4, paso de energía de hasta 65 W)                                                                                                    | Ángulo de visión                                          |                                                                                     |
| Vertical178° (típico)Brillo400 cd/m² (típico)Relación de contraste1500: 1 (típico)Revestimiento de la placa frontalAntirreflejo con recubrimiento duro 3HRetroiluminaciónSistema de retroiluminación LEDTiempo de respuesta (Gris a Gris)7 milisegundos (típico)Profundidad de color16.7 millones de coloresGama de colorsRGB 100% (CIE 1931) (típico)Compatibilidad con Dell Display and<br>Peripheral ManagerSíConectividad2xUSB Tipo C (Modo alternativo DP1.2, HBR, HDCP 1.4, paso de energía de hasta 65 W)                                                                                                    | Horizontal                                                | 178° (típico)                                                                       |
| Brillo400 cd/m² (típico)Relación de contraste1500: 1 (típico)Revestimiento de la placa frontalAntirreflejo con recubrimiento duro 3HRetroiluminaciónSistema de retroiluminación LEDTiempo de respuesta (Gris a Gris)7 milisegundos (típico)Profundidad de color16.7 millones de coloresGama de colorsRGB 100% (CIE 1931) (típico)Compatibilidad con Dell Display and<br>Peripheral ManagerSíConectividad2×USB Tipo C (Modo alternativo DP1.2, HBR, HDCP 1.4, paso de energía de hasta 65 W)                                                                                                    | Vertical                                                  | 178° (típico)                                                                       |
| Relación de contraste1500: 1 (típico)Revestimiento de la placa frontalAntirreflejo con recubrimiento duro 3HRetroiluminaciónSistema de retroiluminación LEDTiempo de respuesta (Gris a Gris)7 milisegundos (típico)Profundidad de color16.7 millones de coloresGama de colorsRGB 100% (CIE 1931) (típico)Compatibilidad con Dell Display and<br>Peripheral ManagerSíConectividad2×USB Tipo C (Modo alternativo DP1.2, HBR, HDCP 1.4, paso de energía de hasta 65 W)                                                                                                    | Brillo                                                    | 400 cd/m² (típico)                                                                  |
| Revestimiento de la placa frontalAntirreflejo con recubrimiento duro 3HRetroiluminaciónSistema de retroiluminación LEDTiempo de respuesta (Gris a Gris)7 milisegundos (típico)Profundidad de color16.7 millones de coloresGama de colorsRGB 100% (CIE 1931) (típico)Compatibilidad con Dell Display and<br>Peripheral ManagerSíConectividad2×USB Tipo C (Modo alternativo DP1.2, HBR, HDCP 1.4, paso de energía de hasta 65 W)                                                                                                    | Relación de contraste                                     | 1500: 1 (típico)                                                                    |
| RetroiluminaciónSistema de retroiluminación LEDTiempo de respuesta (Gris a Gris)7 milisegundos (típico)Profundidad de color16.7 millones de coloresGama de colorsRGB 100% (CIE 1931) (típico)Compatibilidad con Dell Display and<br>Peripheral ManagerSíConectividad2×USB Tipo C (Modo alternativo DP1.2, HBR, HDCP 1.4, paso de energía de hasta 65 W)                                                                                                    | Revestimiento de la placa frontal                         | Antirreflejo con recubrimiento duro 3H                                              |
| Tiempo de respuesta (Gris a Gris)7 milisegundos (típico)Profundidad de color16.7 millones de coloresGama de colorsRGB 100% (CIE 1931) (típico)Compatibilidad con Dell Display and<br>Peripheral ManagerSíConectividad2×USB Tipo C (Modo alternativo DP1.2, HBR, HDCP 1.4, paso de energía de hasta 65 W)                                                                                                    | Retroiluminación                                          | Sistema de retroiluminación LED                                                     |
| Profundidad de color16.7 millones de coloresGama de colorsRGB 100% (CIE 1931) (típico)Compatibilidad con Dell Display and<br>Peripheral ManagerSíConectividad2×USB Tipo C (Modo alternativo DP1.2, HBR, HDCP 1.4, paso de energía de hasta 65 W)                                                                                                    | Tiempo de respuesta (Gris a Gris)                         | 7 milisegundos (típico)                                                             |
| Gama de colorsRGB 100% (CIE 1931) (típico)Compatibilidad con Dell Display and<br>Peripheral ManagerSíConectividad2×USB Tipo C (Modo alternativo DP1.2, HBR, HDCP 1.4, paso de energía de hasta 65 W)                                                                                                    | Profundidad de color                                      | 16.7 millones de colores                                                            |
| Compatibilidad con Dell Display and<br>Peripheral ManagerSíConectividad2×USB Tipo C (Modo alternativo DP1.2, HBR, HDCP 1.4, paso de energía de hasta 65 W)                                                                                                    | Gama de color                                             | sRGB 100% (CIE 1931) (típico)                                                       |
| Conectividad 2×USB Tipo C (Modo alternativo DP1.2, HBR, HDCP 1.4, paso de energía de hasta 65 W)                                                                                                    | Compatibilidad con Dell Display and<br>Peripheral Manager | Sí                                                                                  |
|                                                                                                    | Conectividad                                              | 2×USB Tipo C (Modo alternativo DP1.2, HBR, HDCP 1.4, paso de energía de hasta 65 W) |
| Ancho del bisel (del borde del monitor al<br>área activa)13.6 mm (Superior)5.95 mm (Izquierda/Derecha)21.44 mm (Inferior)                                                                                                    | Ancho del bisel (del borde del monitor al<br>área activa) | 13.6 mm (Superior)<br>5.95 mm (Izquierda/Derecha)<br>21.44 mm (Inferior)            |
| $\frac{21.44 \text{ mm}(\text{menor})}{10^{\circ} 2.00^{\circ}}$                                                                                                    | Ángulo de inclinación                                     | 10° 2 00°                                                                           |
| Ángulo de retrato                                                                                                    |                                                           | 16 5°                                                                               |

## **Dell Display and Peripheral Manager (DDPM) para Windows**

DDPM es una aplicación de software que te ayuda a configurar y ajustar los monitores y periféricos Dell. Algunas de sus características incluyen:

- 1. Ajustar la configuración de la pantalla en pantalla (OSD) del monitor, como brillo, contraste y resolución, sin necesidad de usar el joystick del monitor.
- 2. Organizar múltiples aplicaciones en tu pantalla colocándolas en una plantilla de tu elección usando Easy Arrange.
- 3. Asignar aplicaciones o archivos a las particiones de **Easy Arrange**, guardar la disposición como un perfil y restaurar el perfil automáticamente con **Easy Arrange Memory** cuando sea necesario.
- 4. Conectar el monitor Dell a múltiples fuentes de entrada y gestionar estas entradas de video usando la función de Fuente de Entrada.
- 5. Personalizar cada aplicación con su propio modo de color distinto usando lafunción de Preajuste de Color.
- 6. Replicar la configuración de la aplicación de software de un monitor a otro monitor idéntico usando la función de **Importar/ Exportar** configuración de la aplicación.
- 7. Recibir notificaciones y actualizar el firmware y el software.
- (i) NOTA: Algunas características del DDPM mencionadas anteriormente están disponibles solo en modelos de monitores selectos. Para más información sobre DDPM y la configuración recomendada del ordenador para instalarlo, visita https://www.dell.com/support/ddpm.

### Especificaciones de la resolución

| Tabla 6. | Especificaciones | de la | a reso | lución. |
|----------|------------------|-------|--------|---------|
|          |                  |       |        |         |

| Descripción                      | Valor                         |
|----------------------------------|-------------------------------|
| Rango de exploración horizontal  | 30 kHz a 118 kHz (automático) |
| Rango de exploración vertical    | 56 Hz a 60 Hz (automático)    |
| Resolución preestablecida máxima | 1920 × 1200@60Hz              |

### Modos de vídeo compatibles

| Descripción                           | Valor         |
|---------------------------------------|---------------|
| Capacidades de visualización de vídeo | 480p a 60 Hz  |
|                                       | 576p a 50 Hz  |
|                                       | 720p a 50 Hz  |
|                                       | 720p a 60 Hz  |
|                                       | 1080p a 50 Hz |
|                                       | 1080p a 60 Hz |

### Modos de visualización predefinidos

#### Tabla 8.Tabla de tiempos.

| Modo de visualización | Frecuencia<br>horizontal (kHz) | Frecuencia<br>vertical (Hz) | Reloj de<br>píxeles (MHz) | Polaridad de sincronización<br>(Horizontal/Vertical) |
|-----------------------|--------------------------------|-----------------------------|---------------------------|------------------------------------------------------|
| VESA, 640 x 480       | 31.5                           | 60.0                        | 25.2                      | -/-                                                  |
| VESA, 800 x 600       | 37.9                           | 60.3                        | 40.0                      | +/+                                                  |
| VESA, 1024 x 768      | 48.4                           | 60.0                        | 65.0                      | -/-                                                  |
| VESA, 1280 x 768      | 47.8                           | 59.9                        | 79.5                      | -/+                                                  |
| VESA, 1280 x 800      | 49.7                           | 59.8                        | 83.5                      | -/+                                                  |
| VESA, 1280 x 1024     | 64.0                           | 60.0                        | 108.0                     | +/+                                                  |
| VESA, 1366 x 768      | 47.7                           | 59.8                        | 85.5                      | +/+                                                  |
| VESA, 1440 x 900      | 55.9                           | 59.9                        | 106.5                     | -/+                                                  |
| VESA, 1600 x 1200     | 75.0                           | 60.0                        | 162.0                     | +/+                                                  |
| VESA, 1680 x 1050     | 65.29                          | 59.954                      | 146.25                    | -/+                                                  |
| VESA, 1920 x1080      | 67.5                           | 60.0                        | 148.5                     | +/-                                                  |
| VESA, 1920 x1200      | 74.04                          | 60.0                        | 154.0                     | +/-                                                  |
| VESA, 1200 x1920      | 118.38                         | 59.9                        | 161.0                     | +/-                                                  |

#### **Especificaciones eléctricas**

#### Tabla 9. Especificaciones eléctricas.

| Descripción                 | Valor                                                                                                    |
|-----------------------------|----------------------------------------------------------------------------------------------------|
| Señales de entrada de vídeo | USB Tipo C/DisplayPort, 600mV para cada línea diferencial, 100 $\Omega$ de impedancia de entrada por par diferencial                                                                                                    |
| Consumo de energía          | <ul> <li>0.3 W (Modo apagado)<sup>1</sup></li> <li>0.3 W (Modo de espera)<sup>1</sup></li> <li>5.4 W (Modo encendido)<sup>1</sup></li> <li>7.0 W (Máximo)<sup>2</sup></li> <li>5.24 W (Pon)<sup>3</sup></li> <li>17.77 kWh (TEC)<sup>3</sup></li> </ul> |

<sup>1</sup> Según se define en EU 2019/2021 y EU 2019/2013.

<sup>2</sup> Configuración máxima de brillo y contraste

<sup>3</sup> Pon : Consumo de energía del modo Encendido según se define en Energy Star 8.0 versión.

TEC: Consumo total de energía en kWh según se define en Energy Star 8.0 versión.

Este documento es únicamente informativo y refleja el rendimiento de laboratorio. El rendimiento de su producto puede variar en función del software, los componentes y los periféricos que haya pedido, y no tendrá ninguna obligación de actualizar dicha información.

Por consiguiente, el cliente no debe confiar en esta información para tomar decisiones sobre tolerancias eléctricas o de otro tipo. No se expresa ni se implica ninguna garantía en cuanto a la precisión o integridad.

(i) NOTA: Este monitor cuenta con la certificación ENERGY STAR. Este producto califica para ENERGY STAR en los ajustes de fábrica predeterminados que se pueden restaurar mediante la función de Restablecimiento de Fábrica en el menú OSD. Cambiar los ajustes predeterminados de fábrica o habilitar otras funciones puede aumentar el consumo de energía y superar el límite especificado por ENERGY STAR.

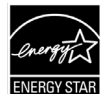

### **Características físicas**

#### Tabla 10.Características físicas.

| Descripción                                                                                                    | Valor                                                                                                    |  |
|----------------------------------------------------------------------------------------------------|----------------------------------------------------------------------------------------------------|--|
| Tipo de cable de señal:                                                                                                  | Cable USB Tipo C (C a C) 1.0 m                                                                                                    |  |
| (i) NOTA: Los monitores Dell est<br>monitor. Dado que Dell no tiene<br>y el proceso utilizados para fal<br>monitor Dell. | tán diseñados para funcionar de forma óptima con los cables de vídeo que se envían con el<br>e control sobre los diferentes proveedores de cables del mercado, el tipo de material, el conector<br>bricar estos cables, Dell no garantiza el rendimiento de vídeo en cables que no se envían con el |  |
| Dimensiones (con soporte):                                                                                               |                                                                                                    |  |
| Altura                                                                                                    | 223.54 mm (8.80 in.)                                                                                                    |  |
| Ancho                                                                                                    | 315.15 mm (12.41 in.)                                                                                                    |  |
| Profundidad                                                                                                    | 14.65 mm (0.58 in.)                                                                                                    |  |
| Dimensiones (sin soporte):                                                                                               |                                                                                                    |  |
| Altura                                                                                                    | 223.54 mm (8.80 in.)                                                                                                    |  |
| Ancho                                                                                                    | 315.15 mm (12.41 in.)                                                                                                    |  |
| Profundidad                                                                                                    | 4.60 mm (0.18 in.)                                                                                                    |  |
| Dimensiones del soporte:                                                                                                 |                                                                                                    |  |
| Altura                                                                                                    | 137.85 mm (5.43 in.)                                                                                                    |  |
| Ancho                                                                                                    | 237.00 mm (9.33 in.)                                                                                                    |  |
| Profundidad                                                                                                    | 9.25 mm (0.36 in.)                                                                                                    |  |
| Peso:                                                                                                    |                                                                                                    |  |
| Peso con embalaje                                                                                                    | 1.24 kg (2.73 lb.)                                                                                                    |  |
| Peso con cables                                                                                                    | 0.62 kg (1.36 lb.)                                                                                                    |  |
| Peso sin cables                                                                                                    | 0.57 kg (1.25 lb.)                                                                                                    |  |

### Características medioambientales

| Descripción                           | Valor                                                                                                    |
|---------------------------------------|----------------------------------------------------------------------------------------------------|
| Temperatura:<br>Operativa             | 0 °C a 40 °C (32 °F a 104 °F)                                                                                                    |
| No operativo:<br>Almacenamiento/Envío | -20°C a 60°C (-4°F a 140°F)                                                                                                    |
| Humedad:<br>Operativa                 | 10 % a 80 % (no condensante)                                                                                                    |
| No operativo:<br>Almacenamiento/Envío | 5 % a 90 % (no condensante)                                                                                                    |
| Altitud:                              |                                                                                                    |
| Operativo (máximo)                    | 5 000 m (16 404 pies)                                                                                                    |
| No operativo (máximo)                 | 12 192 m (40 000 pies)                                                                                                    |
| Disipación térmica                    | 23.88 BTU/hora (máximo)<br>18.42 BTU/hora (modo Encendido)                                                                                                    |
| Normas de conformidad                 | <ul> <li>Monitor con certificación ENERGY STAR.</li> <li>Registrado en EPEAT cuando sea aplicable. El registro EPEAT varía según el país.<br/>Consulte https://www.epeat.net para conocer el estado del registro por país.</li> <li>Cumple con la normativa RoHS.</li> <li>Monitor sin BFR/PVC (excluyendo los cables externos).</li> <li>Vidrio libre de arsénico y mercurio solo para el panel.</li> </ul> |

| <b></b> |
|---------|

## Asignación de contactos

### Puerto USB tipo C

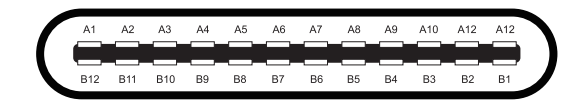

#### Imagen 3. Conector USB tipo C

 Tabla 12.
 Asignación de pines (USB tipo C).

| Número de pin | Asignación de Señal | Número de pin | Asignación de Señal |
|---------------|---------------------|---------------|---------------------|
| A1            | GND                 | B1            | GND                 |
| A2            | TX1+                | B2            | TX2+                |
| A3            | TX1-                | B3            | TX2-                |
| A4            | VBUS                | B4            | VBUS                |
| A5            | CC1                 | B5            | CC2                 |
| A6            | D+                  | B6            | D+                  |
| A7            | D-                  | B7            | D-                  |
| A8            | SBU1                | B8            | SBU2                |
| А9            | VBUS                | B9            | VBUS                |
| A10           | RX2-                | B10           | RX1-                |
| A11           | RX2+                | B11           | RX1+                |
| A12           | GND                 | B12           | GND                 |

## **Capacidad Plug and Play**

Puede instalar el monitor en cualquier sistema compatible con Plug and Play. El monitor proporciona automáticamente al ordenador sus Datos extendidos de identificación de pantalla (EDID) mediante protocolos de canal de datos de pantalla (DDC) para que el ordenador pueda configurarse y optimizar la configuración del monitor. La mayoría de las instalaciones de monitores son automáticas; puede seleccionar diferentes configuraciones según sea necesario. Para obtener más información sobre cómo cambiar la configuración del monitor.

## Política de calidad y píxeles del monitor LCD

Durante el proceso de fabricación de monitores LCD, es normal que uno o más píxeles queden fijos en un estado invariable, que son difíciles de ver y no afectan la calidad de visualización ni la facilidad de uso. Para obtener más información sobre la política de calidad y píxeles de los monitores Dell, consulte www.dell.com/pixelguidelines.

## Instrucciones de mantenimiento

#### Limpieza del monitor

△ PRECAUCIÓN: Lea y siga las instrucciones de seguridad antes de limpiar el monitor.

**ADVERTENCIA:** Antes de limpiar el monitor, desenchufe el cable de alimentación del monitor de la toma de corriente.

Para obtener mejores resultados, siga las instrucciones de la lista siguiente al desembalar, limpiar o manipular el monitor:

- Utilice un paño limpio ligeramente humedecido con agua para limpiar el conjunto del soporte, la pantalla y el chasis del monitor Dell. Si está disponible, utilice un tejido o una solución para limpiar pantallas adecuada para limpiar los monitores Dell.
- Después de limpiar la superficie de la mesa, asegúrese de que esté completamente seca y libre de cualquier humedad o agente de limpieza antes de colocar el monitor Dell sobre ella.
  - △ PRECAUCIÓN: No utilice detergentes ni otros productos químicos como el benceno, el disolvente, el amoníaco, los limpiadores abrasivos, el alcohol o el aire comprimido.
  - △ PRECAUCIÓN: El uso de productos químicos para la limpieza puede provocar cambios en el aspecto del monitor, como la decoloración, la formación de una película lechosa en el monitor, la deformación, la sombra oscura desigual y el despegado del área de la pantalla.
  - ▲ ADVERTENCIA: No rocíe la solución de limpieza ni siquiera agua directamente sobre la superficie del monitor. Al hacerlo, los líquidos se acumularán en la parte inferior del panel de visualización y corroerán los componentes electrónicos, lo que provocará daños permanentes. En su lugar, aplique la solución de limpieza o el agua a un paño suave y luego limpie el monitor.
  - (i) NOTA: El daño del monitor debido a métodos de limpieza inadecuados y al uso de benceno, diluyente, amoníaco, limpiadores abrasivos, alcohol, aire comprimido o detergentes de cualquier tipo dará lugar a un Daño Inducido por el Cliente (CID). El CID no está cubierto por la garantía estándar de Dell.
- Si observa polvo residual blanco al desembalar el monitor, límpielo con un paño.
- Maneja tu monitor con cuidado ya que un monitor de color más oscuro puede rayarse y mostrar marcas blancas más que un monitor de color más claro.
- Para mantener la mejor calidad de imagen en el monitor, utilice un protector de pantalla de cambio dinámico y apague el monitor cuando no lo esté utilizando.

# Instalación del monitor

## Funda

La funda protectora enviada con el monitor puede proteger tu monitor de daños durante el envío o almacenamiento. Las siguientes ilustraciones muestran cómo usar la funda protectora.

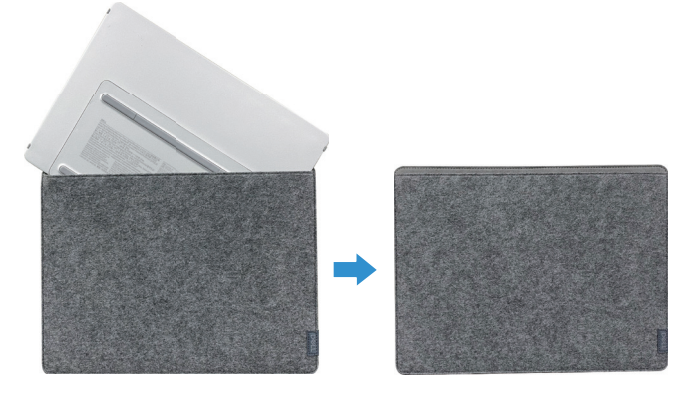

Imagen 4. Funda protectora

### Ajuste de la inclinación

Consulta la ilustración a continuación para un ejemplo del rango de inclinación.

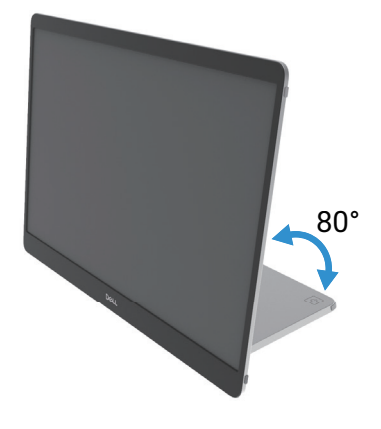

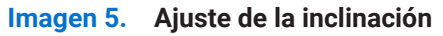

### Ajuste de retrato

Cuando uses el modo retrato, ajusta el dispositivo a su ángulo completamente extendido.

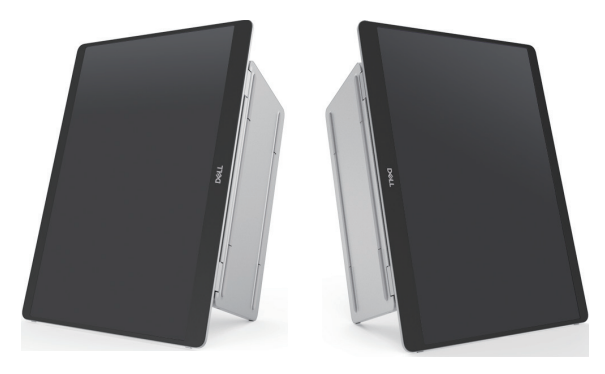

Imagen 6. Ajuste de retrato

## Configuración del montaje VESA (opcional)

(i) **NOTA:** Usa tornillos M4 × 8 mm para conectar el monitor al kit de montaje. Consulta las instrucciones que vienen con el kit de montaje compatible con VESA.

- 1. Coloca el monitor sobre un paño suave o cojín en una mesa plana y estable.
- 2. Retira las cubiertas superior e inferior a mano o con una herramienta para exponer los agujeros de montaje VESA. Las ranuras a lo largo de la almohadilla facilitan el despegue de las cubiertas.
- (i) NOTA: Las cubiertas superior e inferior no se pueden volver a colocar una vez extraidas. Están diseñadas para un solo uso.

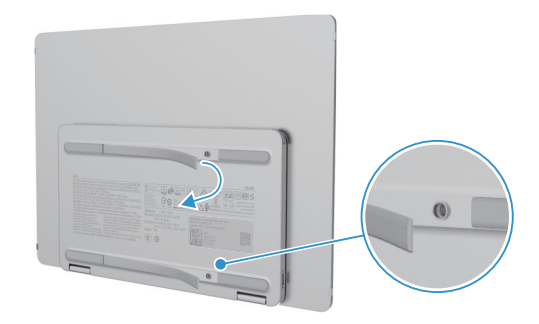

Imagen 7. Retira las cubiertas superior e inferior

3. Adjunta el soporte de montaje al monitor.

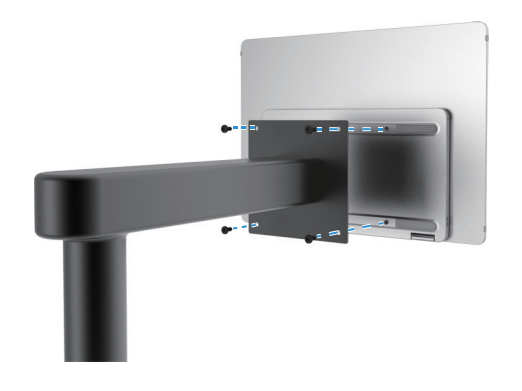

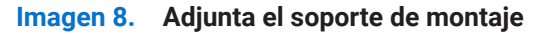

- 4. Para más información, consulta la documentación que se envió con el kit de montaje.
- (i) NOTA: Para uso solo con soporte de montaje listado por UL, CSA o GS.

### Conexión del monitor

- ADVERTENCIA: Antes de comenzar cualquiera de los procedimientos de esta sección, siga Instrucciones de seguridad.
- (i) NOTA: Los monitores Dell están diseñados para funcionar de manera óptima con el cable suministrado por Dell dentro de la caja. Dell no garantiza la calidad y el rendimiento del video si se utilizan cables que no sean de Dell.
- (i) NOTA: No conecte todos los cables al ordenador al mismo tiempo.
- (i) NOTA: Las imágenes son solo para fines de ilustración. La apariencia del ordenador puede variar.

Para conectar el monitor al ordenador:

- 1. Apague el ordenador y desconecte el cable de alimentación.
- 2. Hay 2 tipos de uso para el P1425: Uso normal y uso de carga.

#### **Uso normal**

Hay 2 tipos de uso normal para el P1425: ordenador y teléfono móvil.

1. Conecta el puerto USB Tipo C del ordenador y el P1425 con un cable USB Tipo C.

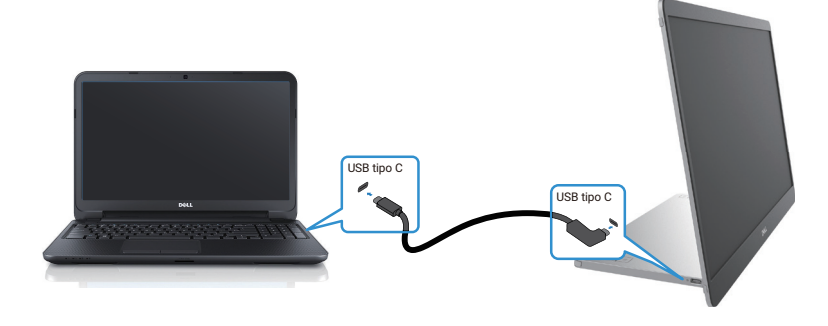

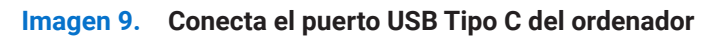

2. Conecta el puerto USB Tipo C del teléfono móvil y el P1425 con un cable USB Tipo C.

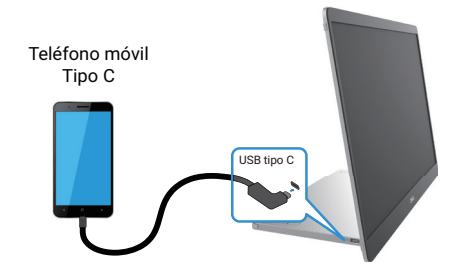

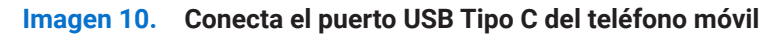

- (i) NOTA: Para uso normal, los dispositivos de ordenador y teléfono móvil que se conectan al P1425 deben soportar señal de video y salida de potencia de 7.0 W (5 V/1.4 A). Cuando encuentres una condición de visualización anormal, verifica si tus dispositivos soportan USB Tipo C Alt-mode DisplayPort 1.2 y PD 2.0 o superior. Después de verificar, vuelve a conectar e intenta de nuevo.
- (i) NOTA: Se sugiere conectar al adaptador de corriente cuando se conecta al teléfono móvil.
- (i) NOTA: Se recomienda conectar el extremo en forma de L del cable USB Tipo C al P1425.

#### Uso con conexión

Hay 2 tipos de uso con conexión para el P1425: ordenador y teléfono móvil con adaptador de corriente.

1. Conecta el adaptador de corriente Tipo C al P1425 y conecta el P1425 al ordenador con un cable USB Tipo C. (Cable marcado electrónicamente, corriente nominal: 5 A).

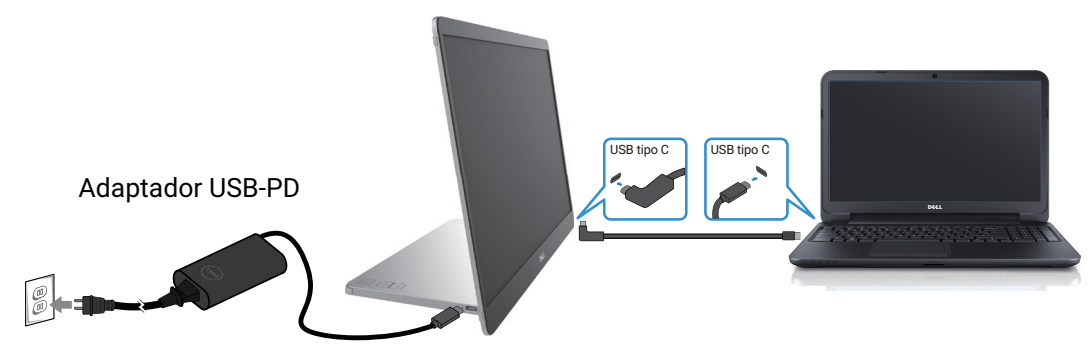

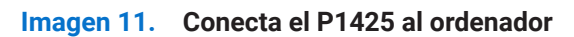

2. Conecta el adaptador de corriente Tipo C al P1425 y conecta el P1425 al teléfono móvil con un cable USB Tipo C.

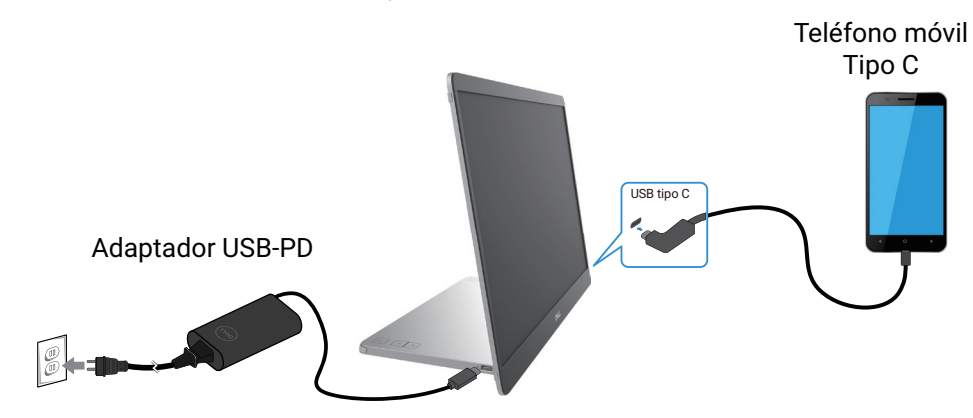

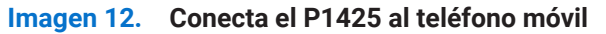

- (i) NOTA: Cuando encuentres una condición de carga anormal, verifica la capacidad de potencia del adaptador de corriente conectado al P1425 y asegúrate de que sea suficiente para el P1425 y otros dispositivos. Para usar el monitor sin problemas, consulta los Modos de visualización predefinidos y las Especificaciones eléctricas.
- (i) NOTA: Mientras desconectas el adaptador de corriente del P1425, aparece una pantalla en blanco.
- (i) NOTA: Al conectar un adaptador de 90 W o superior, se soporta un máximo de hasta 65 W a través de la transferencia de energía.

Al conectar un adaptador de 65 W, se soporta un máximo de hasta 45 W a través de la transferencia de energía. Al conectar un adaptador de 45 W, se soporta un máximo de hasta 30 W a través de la transferencia de energía. Al conectar un adaptador de <30 W, se soporta un máximo de hasta 7.5 W a través de la transferencia de energía.

El monitor Dell P1425 solo puede proporcionar un máximo de 65 W al ordenador. Si el ordenador requiere 90 W o más, necesitará un adaptador de 90 W o más conectado al ordenador o la batería se agotará durante el uso.

### Conexión con dispositivo de acoplamiento

### Configuración no soportada

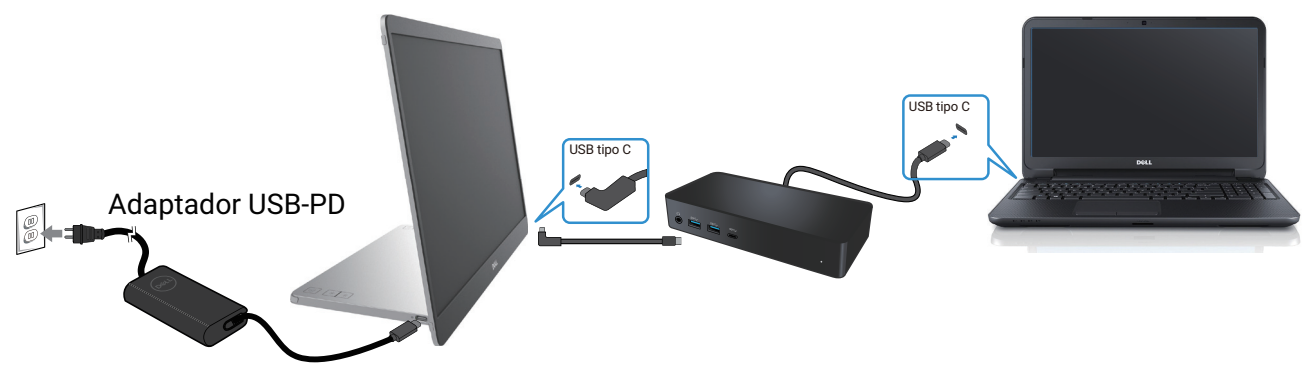

Imagen 13. Configuración no soportada con dispositivo de acoplamiento

#### Configuración soportada

Uso normal

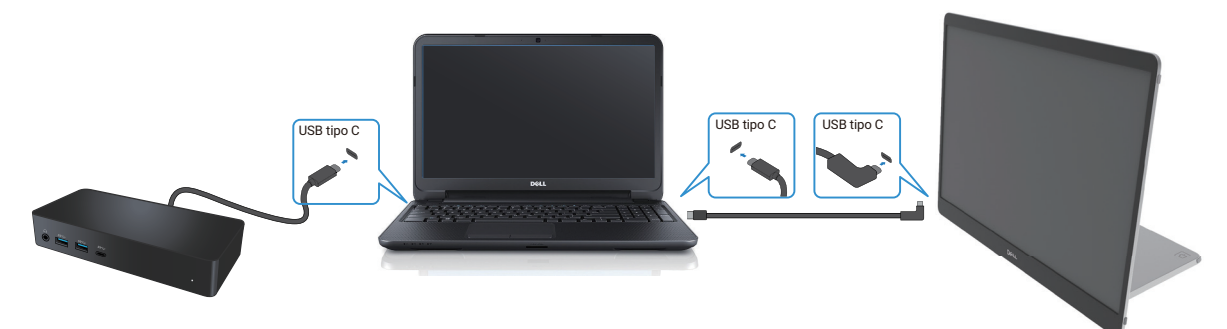

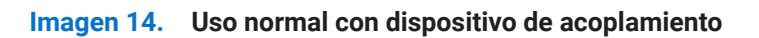

Uso con conexión

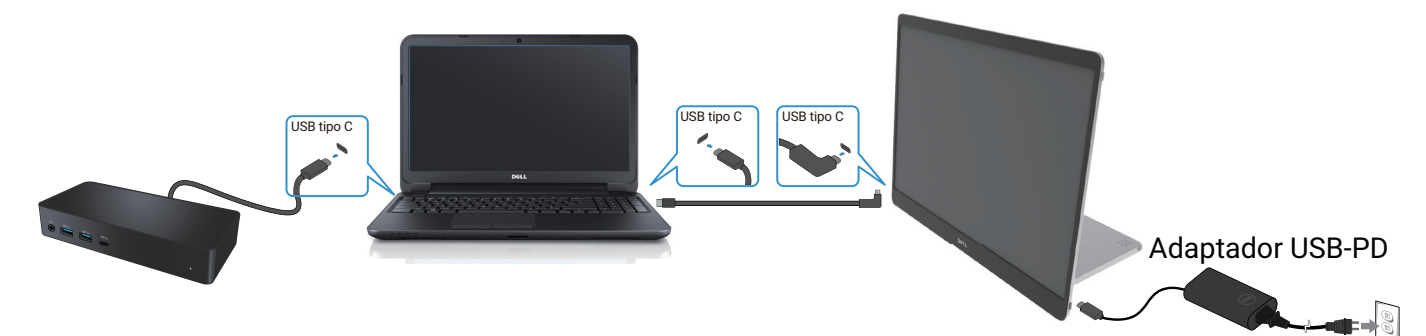

Imagen 15. Uso con conexión con dispositivo de acoplamiento (Monitor conectado al adaptador)

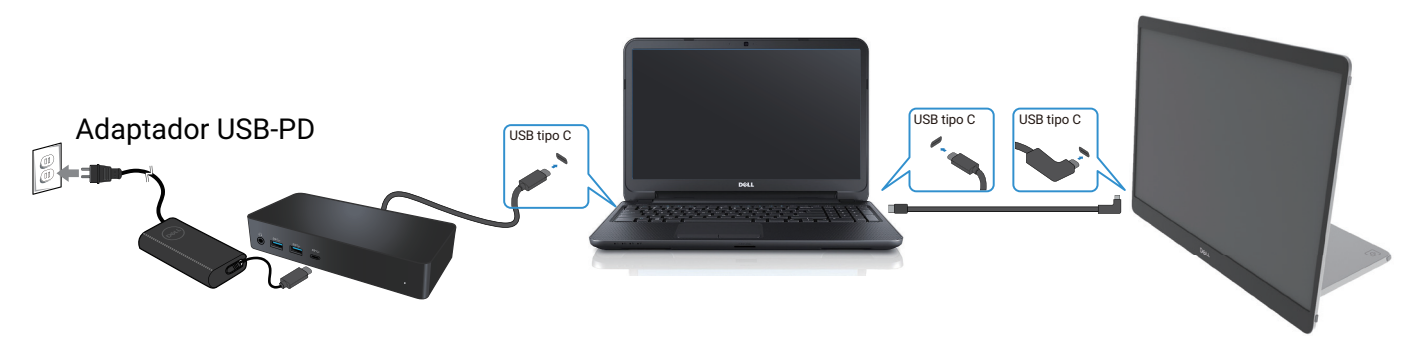

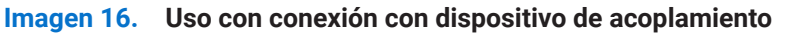

# Uso del monitor

## Encendido del monitor

Presiona el U botón para encender el monitor.

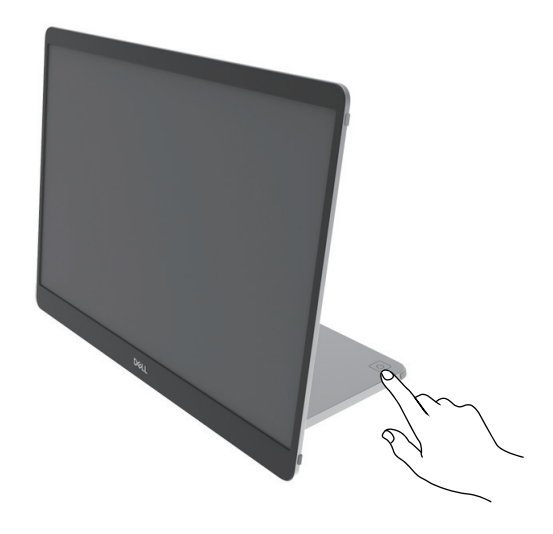

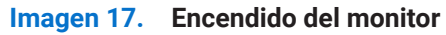

### Uso del control de la base

Usa el botón de control en la base para ajustar la imagen que se muestra.

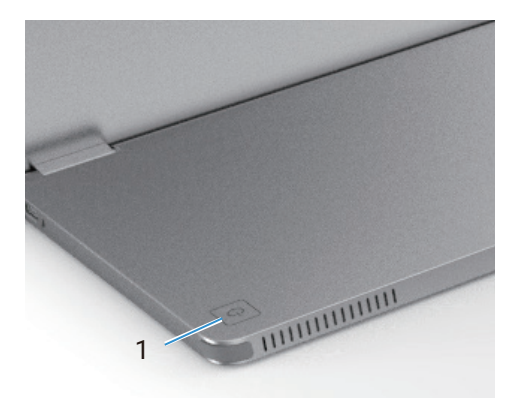

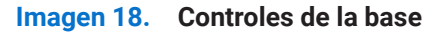

La siguiente tabla describe los botones de control:

 Tabla 13.
 Descripción de los botones de control.

|   | Botones de control               | Descripción                                                                                                    |
|---|----------------------------------|----------------------------------------------------------------------------------------------------|
| 1 | <b>U</b><br>Botón de encendido   | Para encender o apagar el monitor.<br>La luz blanca fija indica que el monitor está encendido y funciona normalmente. |
|   | (con luz de estado de encendido) | La luz bianca parpaueante inuica que el molfitor está en modo de espera.                                              |

### **Controles OSD**

Usa los botones en la base del monitor para ajustar la configuración de la imagen.

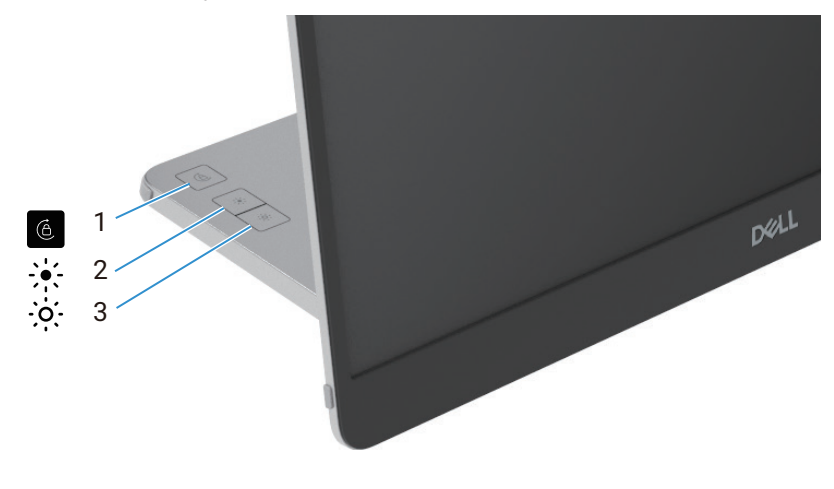

Imagen 19. Controles OSD

#### Tabla 14. Descripción de los botones de control OSD.

|   | Botones de control   | Descripción                                                                                                    |
|---|----------------------|----------------------------------------------------------------------------------------------------|
| 1 | Rotación de pantalla | Presiona el botón para cambiar la rotación de pantalla Bloquear/Desbloquear.                                                                                                    |
| 2 | Brillo +/Arriba      | <ul> <li>Para aumentar los valores o moverse hacia arriba en un menú.</li> <li>Presiona el botón para llamar al menú OSD de Brillo.</li> <li>Presiona el botón para aumentar el valor actual de la barra.</li> </ul>  |
| 3 | Brillo –/Abajo       | <ul> <li>Para disminuir los valores o moverse hacia abajo en un menú.</li> <li>Presiona el botón para llamar al menú OSD de Brillo.</li> <li>Presiona el botón para disminuir el valor actual de la barra.</li> </ul> |

## Uso del menú en pantalla (OSD)

#### Rotación de pantalla

- Cuando giras la pantalla en el sentido de las agujas del reloj, el contenido en pantalla girará automáticamente en sentido contrario a las agujas del reloj, y viceversa.
- Puedes presionar 6 el botón para cambiar el bloqueo/desbloqueo de la rotación de pantalla.
- El icono de Bloquear/Desbloquear desaparecerá en 3 segundos.
- La duración de la rotación de la pantalla tarda unos segundos, y el icono 🕜 aparece en el centro de la pantalla.

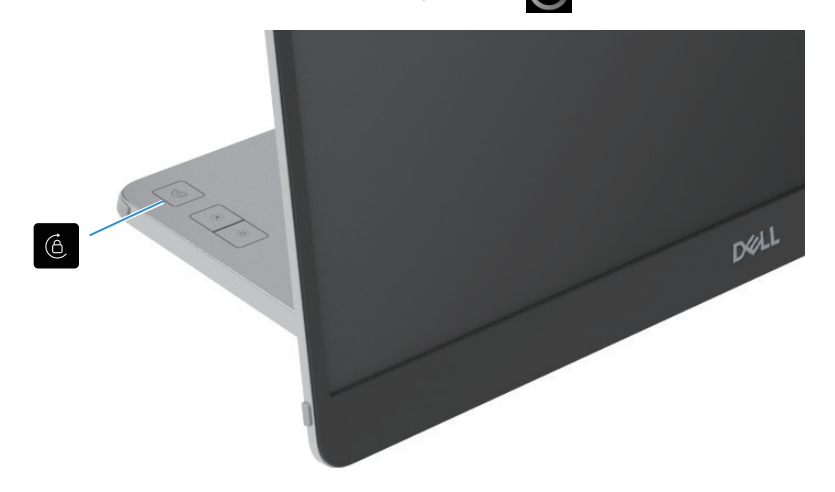

Imagen 20. Rotación de pantalla

#### Accediendo al menú OSD

- (i) NOTA: Cualquier cambio que realice se guarda automáticamente cuando se mueve a otro menú, sale del menú OSD o espera a que el menú OSD se cierre automáticamente.
- 1. Presiona el botón para llamar al menú OSD de Rotación de pantalla.

Presiona 🙆 la tecla para cambiar el bloqueo/desbloqueo de la rotación de pantalla.

Bloqueo de rotación de pantalla

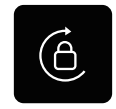

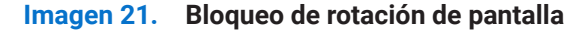

Desbloqueo de rotación de pantalla

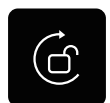

#### Imagen 22. Desbloqueo de rotación de pantalla

- 2. Presiona el botón para llamar al menú OSD de Brillo. Presiona el botón Brillo +/Arriba para aumentar el brillo y presiona el botón Brillo –/Abajo para disminuir el brillo (mín. 0%; máx. 100%).
- (i) NOTA: No hay ajuste de Contraste en el menú OSD. El ajuste de Contraste solo se soporta a través de DDPM.
- (i) NOTA: El menú OSD solo soporta inglés.

#### Mensajes de advertencia OSD

Cuando el monitor no soporta un modo de resolución particular, verá el siguiente mensaje:

(i) NOTA: El menú OSD solo soporta inglés.

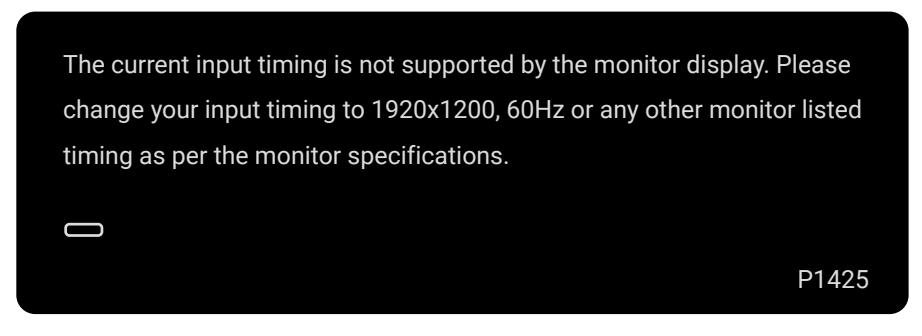

#### Imagen 23. Mensaje de advertencia de tiempo

Cuando el monitor entra en modo de espera, aparece el siguiente mensaje.

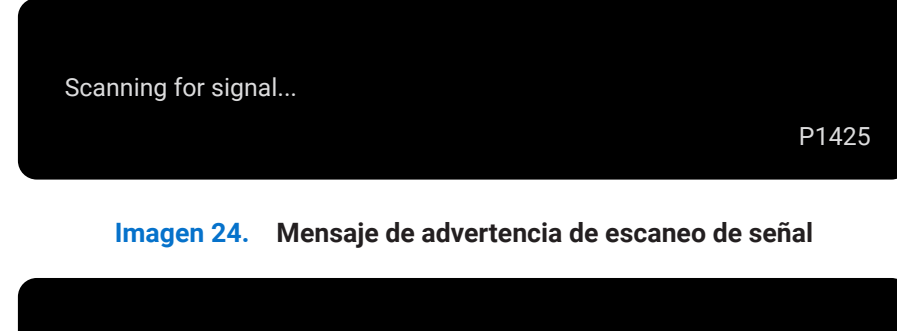

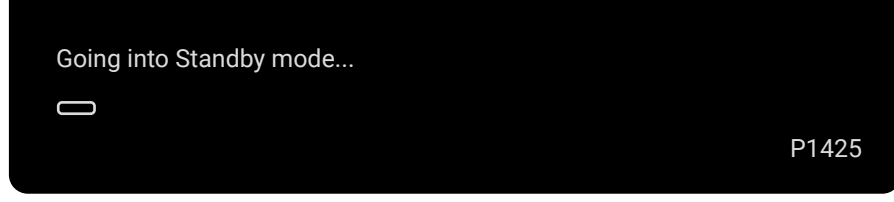

#### Imagen 25. Mensaje de advertencia del modo Espera

Si el cable USB Tipo C proporciona energía pero no señal, aparece el siguiente mensaje.

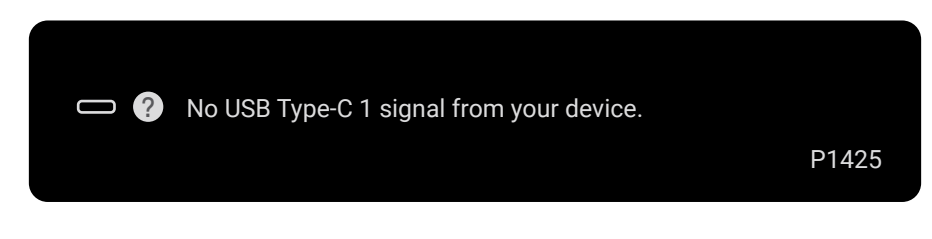

Imagen 26. Mensaje de advertencia de falta de señal

Para más información, consulte en Solución de problemas.

## Características de rotación

Puedes cambiar entre cuatro orientaciones de pantalla mediante rotación física. Cuando se conecta por primera vez al ordenador, optimiza para pantalla completa en el P1425. Tu configuración será memorizada por el sistema operativo de tu ordenador.

(i) NOTA: La rotación de pantalla predeterminada está configurada en Desbloquear.

#### Modo horizontal

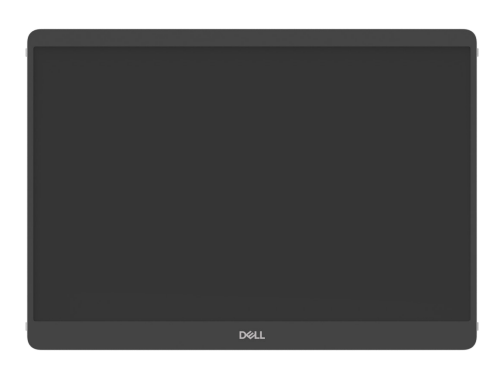

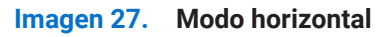

#### Modo vertical

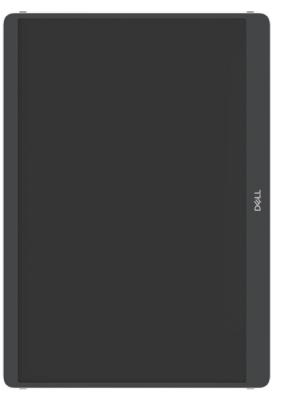

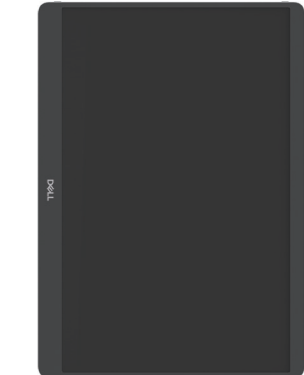

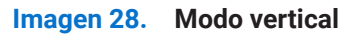

#### Modo invertido

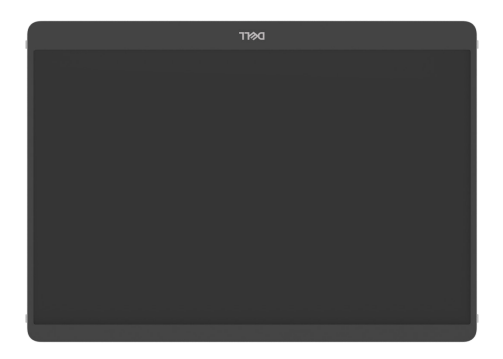

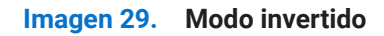

Cuando está conectado al ordenador, el P1425 puede mostrar pantalla completa en modo Extender según la configuración de pantalla del sistema operativo, con una resolución de 1200 × 1920 (Vertical) / 1920 × 1200 (Horizontal).

#### Ordenador

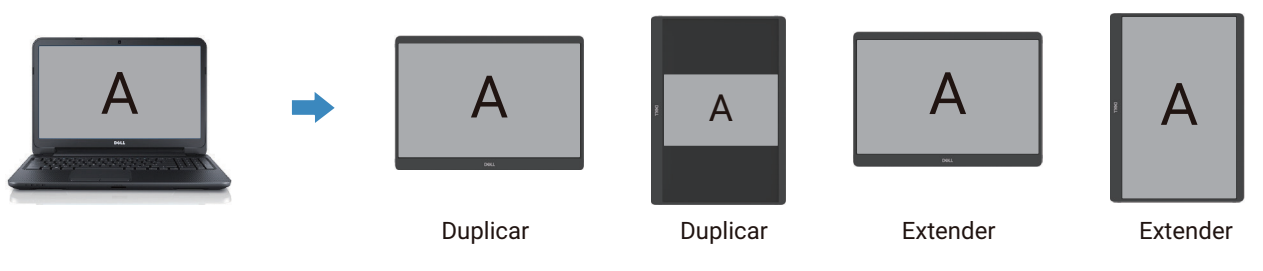

Imagen 30. Ordenador conectado al P1425

- 1. Si el P1425 está en modo Duplicar con el ordenador, solo puede mostrar pantalla completa a resoluciones 16:10.
- 2. Si el P1425 está en modo Duplicar con el ordenador, no puede mostrar pantalla completa en orientación física vertical.
- 3. Si el contenido en el P1425 no está en pantalla completa, ajusta la resolución a 1920 × 1200 y asegúrate de que la configuración de orientación sea "horizontal" en la configuración de pantalla del sistema operativo.
- 4. Si el contenido en el P1425 no está en pantalla completa, ajusta la resolución a 1200 × 1920 y asegúrate de que la configuración de orientación sea "vertical" en la configuración de pantalla del sistema operativo.
- (i) NOTA: Cuando cambias el P1425 a Vertical/Horizontal en modo Extender, la aplicación en la pantalla del P1425 puede cambiarse a otra pantalla. Este comportamiento está controlado por el sistema operativo del ordenador.

Cuando está conectado con el teléfono móvil, se recomienda alinear la orientación física del P1425 con la orientación física de tu teléfono móvil.

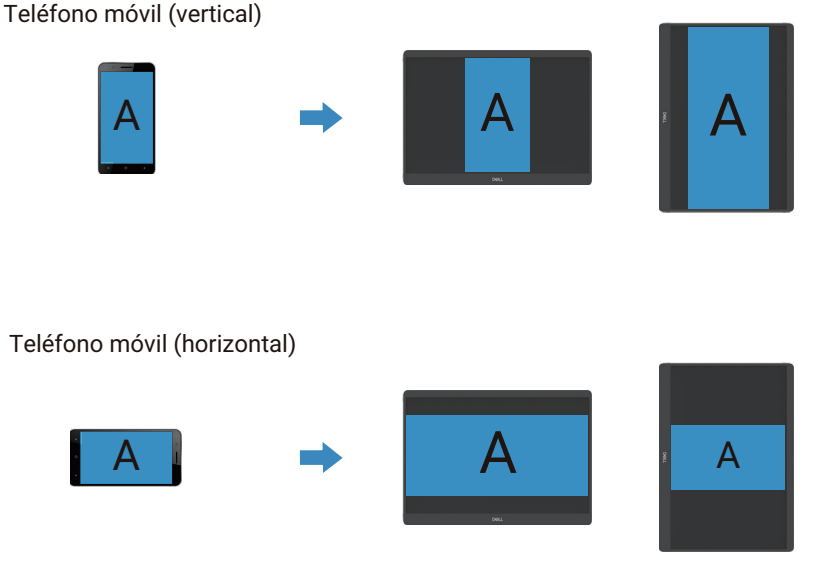

Imagen 31. Teléfono móvil conectado al P1425

## Establecer la resolución máxima

(i) NOTA: Los pasos pueden variar ligeramente según la versión de Windows que tenga.

Para establecer la resolución máxima para el monitor:

En Windows 10 y Windows 11:

- 1. Haga clic con el botón derecho en el escritorio y seleccione **Configuración de pantalla**.
- 2. Si tienes más de un monitor conectado, asegúrate de seleccionar el P1425.
- 3. Haz clic en la lista desplegable de configuración de pantalla y selecciona1920 × 1200.
- 4. Haga clic en Conservar cambios

Si no ves 1920 × 1200 como opción, debes actualizar tu controlador de gráficos a la última versión. Dependiendo de tu ordenador, completa uno de los siguientes procedimientos:

Si tiene un ordenador de sobremesa o portátil Dell:

- Vaya a www.dell.com/support, introduzca su etiqueta de servicio y descargue el controlador más reciente para su tarjeta gráfica. Si utiliza un ordenador que no es Dell (portátil o de sobremesa):
- Vaya al sitio de soporte técnico de su ordenador que no es Dell y descargue los controladores de tarjetas gráficas más recientes.
- Vaya al sitio web de la tarjeta gráfica y descargue los controladores de tarjetas gráficas más recientes.

# Solución de problemas

**ADVERTENCIA:** Antes de comenzar cualquiera de los procedimientos de esta sección, siga Instrucciones de seguridad.

## Comprobación automáticae

Su monitor proporciona una función de autoprueba que le permite comprobar si el monitor funciona correctamente. Si el monitor y el ordenador están conectados correctamente pero la pantalla del monitor permanece oscura, ejecute la autoprueba del monitor realizando los siguientes pasos:

- 1. Apaga tu ordenador.
- 2. Desconecta el cable del adaptador de corriente USB Tipo C y el cable USB Tipo C del ordenador del monitor.

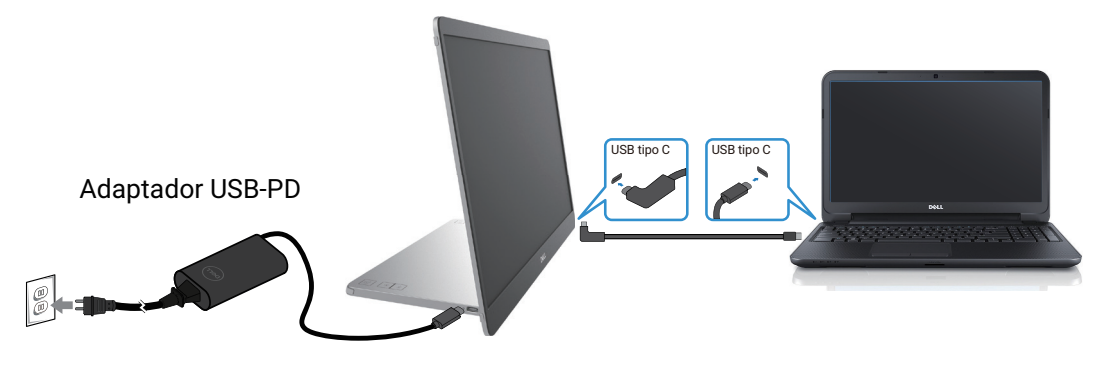

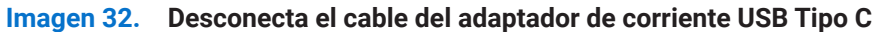

- 3. Conecta el cable del adaptador de corriente USB Tipo C al monitor. De esta manera, el ordenador no tiene que estar involucrado.
- **4.** Si el monitor está funcionando correctamente, escanea la señal y detecta que no hay señal y aparece el siguiente mensaje. Mientras está en modo de comprobación automática, el LED de encendido permanece blanco.

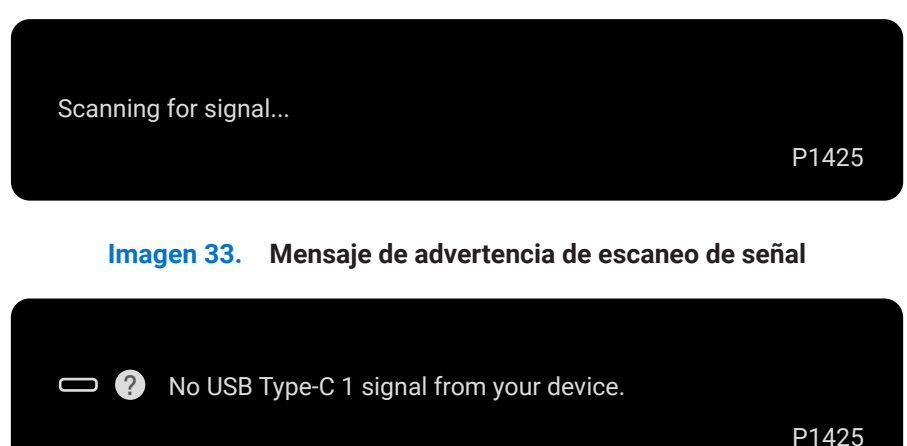

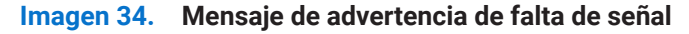

- (i) NOTA: El menú OSD solo soporta inglés.
- (i) NOTA: Estos mensajes también aparecen durante el funcionamiento normal, cuando el cable USB Tipo C del ordenador está desconectado o dañado.
- 5. Vuelve a conectar el cable USB Tipo C del ordenador, enciende tu ordenador y espera a que se complete el arranque del ordenador.

Si tu monitor permanece oscuro después del paso 5, verifica tu controlador de video y tu ordenador.

## **Diagnósticos incorporados**

El monitor tiene una herramienta de diagnóstico integrada que le ayuda a determinar problemas inherentes de la pantalla procedentes del monitor o de la tarjeta gráfica del ordenador.

Para ejecutar el diagnóstico integrado:

- 1. Asegúrese de que la pantalla esté limpia (sin partículas de polvo en la superficie de la pantalla).
- 2. Mantén presionado el botón 6 durante unos 3 segundos y espera a que aparezca un patrón de diagnóstico emergente.
- 3. Usa el botón para cambiar el patrón. Un patrón de prueba gris aparece al inicio del programa de diagnóstico.
- 4. Inspecciona cuidadosamente la pantalla en busca de anomalías.
- 5. Presiona el botón e para cambiar los patrones de prueba.
- 6. Repite los pasos 4 y 5 para inspeccionar la pantalla en rojo, verde, azul, negro, blanco y pantallas de texto.
- 7. Cuando estés en la pantalla de prueba de color blanco, verifica la uniformidad del color blanco y si el color blanco aparece verdoso/rojizo, etc.
- 8. Presiona el botón 🤟 para finalizar el programa de diagnóstico.

## **Problemas comunes**

La siguiente tabla proporciona información general sobre problemas comunes del monitor que podría encontrar y las posibles soluciones:

| Síntomas comunes                                        | Posibles soluciones                                                                                                    |
|---------------------------------------------------------|----------------------------------------------------------------------------------------------------|
| Sin vídeo/LED de encendido<br>apagado                   | • Asegúrese de que el cable de vídeo que conecta el monitor y el ordenador esté conectado correctamente y de forma segura.                                                                  |
|                                                         | Compruebe que la toma de corriente funciona correctamente utilizando cualquier otro equipo eléctrico.                                                                                       |
|                                                         | • Verifica si el dispositivo requiere más de 65 W de carga de energía.                                                                                                    |
|                                                         | • Asegúrate de que el botón de encendido esté presionado.                                                                                                    |
|                                                         | • Asegúrate de que el cable USB Tipo C no esté dañado.                                                                                                    |
| Sin vídeo/LED de encendido                              | Aumenta los controles de brillo usando el OSD.                                                                                                    |
| encendido                                               | • Realice la comprobación de la función de autoprueba del monitor.                                                                                                    |
|                                                         | Compruebe si hay pines doblados o rotos en el conector del cable de vídeo.                                                                                                    |
|                                                         | • Verifica si la interfaz USB Tipo C del dispositivo puede soportar el modo alternativo DP.                                                                                                 |
|                                                         | Configure Windows en modo de proyección.                                                                                                    |
| Falta de enfoque                                        | Elimine los cables de extensión de vídeo.                                                                                                    |
|                                                         | Cambie la resolución de vídeo a la relación de aspecto correcta.                                                                                                    |
| Píxeles faltantes                                       | Ciclo de encendido-apagado.                                                                                                    |
|                                                         | • Un píxel que está permanentemente apagado es un defecto natural que puede ocurrir en la tecnología LCD.                                                                                   |
|                                                         | <ul> <li>Para obtener más información sobre la calidad del monitor Dell y la política de píxeles,<br/>consulta el sitio de soporte de Dell en:<br/>www.dell.com/pixelguidelines.</li> </ul> |
| Píxeles atascados                                       | Ciclo de encendido-apagado.                                                                                                    |
|                                                         | • Un píxel que está permanentemente apagado es un defecto natural que puede ocurrir en la tecnología LCD.                                                                                   |
|                                                         | <ul> <li>Para obtener más información sobre la calidad del monitor Dell y la política de píxeles,<br/>consulta el sitio de soporte de Dell en:<br/>www.dell.com/pixelguidelines.</li> </ul> |
| Problemas de brillo                                     | Ajusta los controles de brillo usando el OSD.                                                                                                    |
| Problemas de sincronización                             | Realice la comprobación de la función de autoprueba del monitor para determinar si la pantalla revuelta aparece en el modo de autoprueba.                                                   |
|                                                         | <ul><li>Compruebe si nay pines dobiados o rotos en el conector del cable de video.</li><li>Reinicie el ordenador en modo seguro.</li></ul>                                                  |
| Problemas relacionados con la                           | No realices ningún paso de solución de problemas.                                                                                                    |
| seguridad                                               | Póngase en contacto con Dell inmediatamente.                                                                                                    |
| Problemas intermitentes                                 | <ul> <li>Asegúrese de que el cable de vídeo que conecta el monitor al ordenador esté conectado<br/>correctamente y de forma segura.</li> </ul>                                              |
|                                                         | <ul> <li>Realice la comprobación de la función de autoprueba del monitor para determinar si el<br/>problema intermitente se produce en el modo de autoprueba.</li> </ul>                    |
| Falta de color                                          | Realice la comprobación de la función de autoprueba del monitor.                                                                                                    |
|                                                         | • Asegúrese de que el cable de vídeo que conecta el monitor al ordenador esté conectado correctamente y de forma segura.                                                                    |
|                                                         | • Compruebe si hay pines doblados o rotos en el conector del cable de vídeo.                                                                                                    |
| Carga intermitente al usar la                           | Verifica si el dispositivo de consumo máximo de energía supera los 65 W.                                                                                                    |
| conexión USB Tipo C con el<br>ordenador, portátil, etc. | Asegúrese de utilizar solo el adaptador aprobado por Dell o el adaptador que viene con el producto.                                                                                         |
|                                                         | <ul> <li>Asegúrate de usar el cable USB Tipo C aprobado por Dell proporcionado con el monitor.</li> <li>Asegúrate de que el cable USB Tipo C no esté dañado.</li> </ul>                     |

 Tabla 15.
 Problemas comunes y soluciones.

# Información reglamentaria

#### Avisos FCC (solo para EE. UU.) y otra información reglamentaria

Para ver los avisos FCC y otra información normativa, consulte el sitio web de cumplimiento normativo en www.dell.com/regulatory\_ compliance

#### Base de datos de productos de la UE para la etiqueta de energía y la hoja de información del producto

P1425: https://eprel.ec.europa.eu/qr/2169254

# **Contactar con Dell**

Para ponerse en contacto con Dell para ventas, soporte técnico o problemas de servicio al cliente, consulte www.dell.com/ contactdell.

(i) NOTA: La disponibilidad varía según el país y el producto, y es posible que algunos servicios no estén disponibles en su país.

(i) NOTA: Si no dispone de una conexión a internet activa, puede encontrar la información de contacto en la factura de compra, el albarán, la factura o el catálogo de productos Dell.